LEGISLATIVA » NÁVODY » ŠKOLENÍ » TIPY, TRIKY » SOUTĚŽE » NÁVODY » AKCE

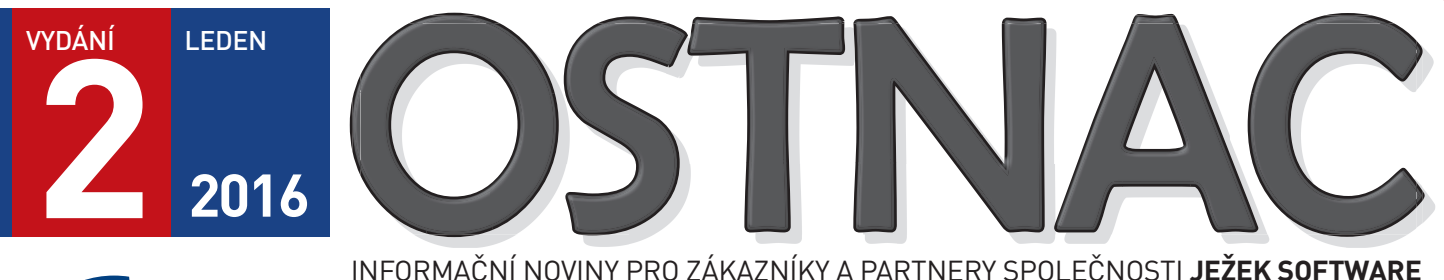

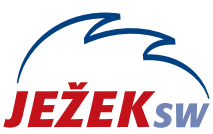

INFORMACINI NOVINT PRO ZAKAZNIKTA PARTNERT SPOLECNOSTI **JEZEK SUFTWAR**I

### **OBSAH ZPRAVODAJE 2/2016**

# **UPGRADE 2016**

- » Návod na instalaci a upgrade nové verze DUEL 12
- » Nezbytné kroky po převodu dat

### **INDIVIDUALITY**

#### UPOZORNĚNÍ

Máte-li individuální úpravy sestav nebo jiná rozšíření, **kontaktujte nás !!!** Při upgrade se mění deklarace a tyto úpravy mohou přestat fungovat.

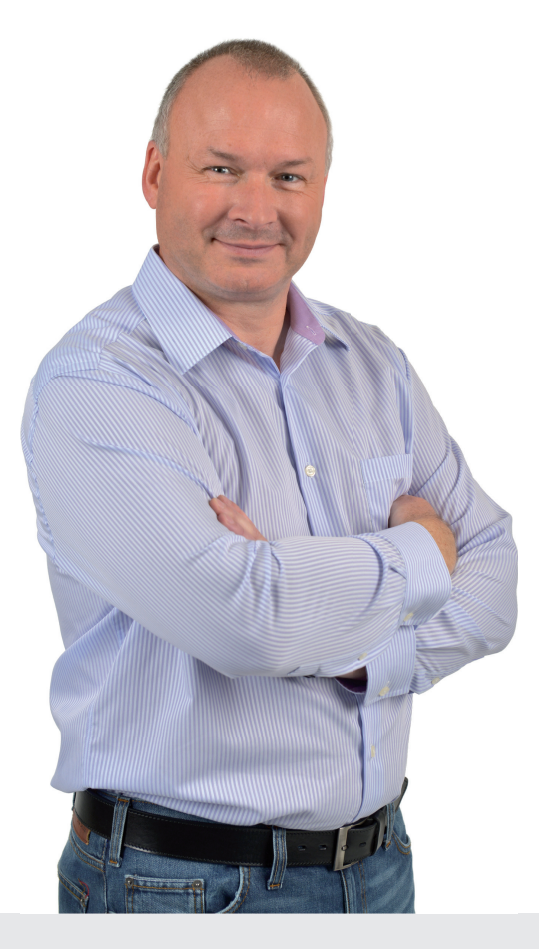

"Vážení přátelé, v rukou právě držíte podrobné pokyny k instalaci programu a k převodu dat do nové verze DUEL 12. Rádi bychom vám poděkovali za důvěru, kterou jste objednáním programu projevili. Veříme, že vám nová verze ještě více usnadní práci, protože do ní bylo, mimo zohlednění legislativních změn pro rok 2016, zapracováno mnoho dalších zlepšení a také řada námětů, které jsme obdrželi přímo od vás.

Instalace programu i převod vašich stávajících dat jsou plně automatizované a měly by být, tak jako v minulých letech, snadné a jednoduché.

Přejeme vám při práci s programem DUEL 12 mnoho úspěchů."

Ing. Tomáš Ježek, zakladatel Ježek software s.r.o.

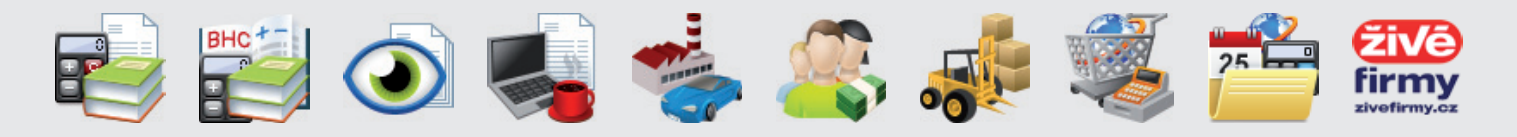

## DUEL 12 – Návod na instalaci upgrade 2016 ...

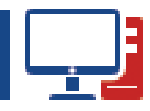

Prostřednictvím tohoto návodu můžete bezpečně nainstalovat ekonomický systém DUEL verze 12. Postupujte důsledně po jednotlivých krocích, neboť ty na sebe navazují a jen správný postup vám zajistí bezproblémový přechod na novou verzi pro rok 2016.

#### Upozornění pro zákaznická řešení

Nová verze obsahuje celou řadu změn, které mění vlastnosti agend a datových zdrojů. Ani přes maximální snahu není vždy možné stoprocentně zajistit zpětnou kompatibilitu všech funkcí, a proto nelze vyloučit, že některé individuální podprogramy nebo upravené sestavy nebudou v nové verzi fungovat. Pokud nemůžete program DUEL bez těchto specialit provozovat, upgrade neinstalujte! Nejprve konzultujte nasazení nové verze s naší technickou podporou.

## 0. Před upgrade

Protože firmy založené v programu DUEL 12, budou mít číselníky podle roku 2016, doporučujeme ještě ve verzi 11 založit jednu prázdnou firmu a tu zálohovat. Tuto zálohu pak můžete použít pro případy, kdy budete ve verzi 12 chtít založit novou firmu s číselníky roku 2015 – stačí ji pouze obnovit. Při následném otevření sice také proběhne upgrade, ale Účtový rozvrh, Výkazy a Druhy pohybů budou podle "starého" období.

- Jestliže budete chtít převádět data z programů STEREO 23 nebo ÚČTO 2015, měli byste tak učinit ještě do programu DUEL 11.
  Převodní můstek pro DUEL 12 si vyžádá určitý čas a k dispozici bude pravděpodobně až v průběhu března.
- Používáte-li na Kase pro ovládání periferií vlastní skripty (upravené distribuční nebo úplně nové), před instalací upgrade si příslušné soubory zkopírujte jako zálohu. V případě, že upgrade bude probíhat ze starší verze než 11.2, budou, v případě shody jména souboru, přepsány.
- V minulých verzích programu byla chyba, která za určitých okolností dovolila přístup do agend sdílených mezi režimy účetnictví a daňové evidence, přestože na ně nebyl program licencován. Problém se týkal evidence ZaP, účetní Pokladny, Bankovních výpisů, Pomocné evidence DPH a Zpracování DPH. Jestliže jste tyto agendy využívali v rozporu se zakoupenou licencí, nyní to již nebude možné. Pro takové případy doporučujeme kontaktovat naše obchodní oddělení a před instalací upgrade zajistit potřebné rozšíření.
- Jestliže máte na DUEL napojený nějaký jiný program nebo do něj importujete nějaká účetní data (např. faktury z XML souborů), je třeba prověřit, jakým způsobem je nakládáno s údajem Další symbol. Bude-li u daňových dokladů vyplněn, bude chápán jako evidenční číslo daňového dokladu a bude vykazován v kontrolním hlášení! Pro firmy – neplátce a nedaňové doklady může být Další symbol plněn zcela libovolně, do KH se samozřejmě promítat nebude.

## 1. Obecný princip upgrade

Program DUEL je rozdělen na dvě základní části – datovou, která zahrnuje SQL server a databáze, a aplikační, která je tvořena uživatelským a komunikačním rozhraním samotného programu.

- » Upgrade datové části databáze DUELu budou před použitím přizpůsobeny nové verzi programu. MS SQL Server samotný zůstane beze změny.
- » Aktualizace aplikační části proběhne jednoduše. Stávající program bude odinstalován a kompletně nahrazen verzí 12.

## 2. Příprava dat před upgrade

Vkaždé zpracovávané firmě spusťte kompletní údržbu dat. V horním menu (nebo pomocí zkratky Ctrl+H) otevřte agendu **DUEL / Údržba dat** a spusťte operaci **3 – Celková údržba dat**. Dále postupujte podle pokynů Průvodce.

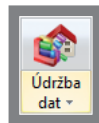

Před provedením samotného upgrade doporučujeme v každém modulu vytisknout základní přehledové sestavy, které umožní pozdější kontrolu aktualizovaných dat (seznamy vět, rozvahu, výsledovku, pokladní deník, bankovní výpisy, saldokonto...).

## 3. Záloha firem před upgrade

Před zahájením instalačních prací důrazně doporučujeme provedení zálohy pořízených dat všech firem!

Důvodů, proč zálohu provést, je mnoho, za všechny tedy jen jediný argument – v datových souborech je uložena vaše mnohdy několikaletá práce. Uložením záloh na libovolné externí médium se vyhnete možným komplikacím například při havárii počítače.

V agendě Zálohování a obnova dat (Ctrl+H nebo pomocí nabídky DUEL/ Zálohování a obnova dat) spusťte operaci Záloha firem. Dále postupujte podle pokynů Průvodce, výsledkem bude hromadné zálohování všech firem v jediném průchodu.

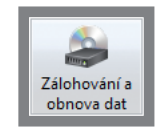

## 4. Odinstalování stávající verze

MS SQL server a jeho databáze zůstanou v této fázi i po odebrání programu DUEL na svém původním místě <mark>nedotčeny</mark>.

Instalační soubor systému DUEL 12 dokáže vyhledat a odinstalovat stávající verzi, takže není potřeba ji ručně odinstalovávat. Před tím **vyžaduje potvrzení, že máte platné kódy pro novou verzi**.

Při následné odinstalaci doporučujeme **Ponechat na počítači** uživatelské nastavení, protože je ověřené a funkční.

## 5. Instalace verze DUEL 12

Stažením z www stránek nebo odkazem z DVD disku spusťte instalační program DUEL 12. **Spusťte instalátor a postupujte podle pokynů Průvodce instalací**.

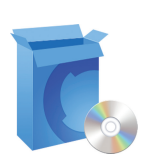

V průběhu instalace zvolte **Typ instalace 4 – Samotný program DUEL**. Tuto volbu použijte také v případě, že instalujete novou verzi na zcela nový počítač a budete se připojovat v síti k existujícímu SQL Serveru.

## ... postup pro převod dat a registraci DUEL 12 ...

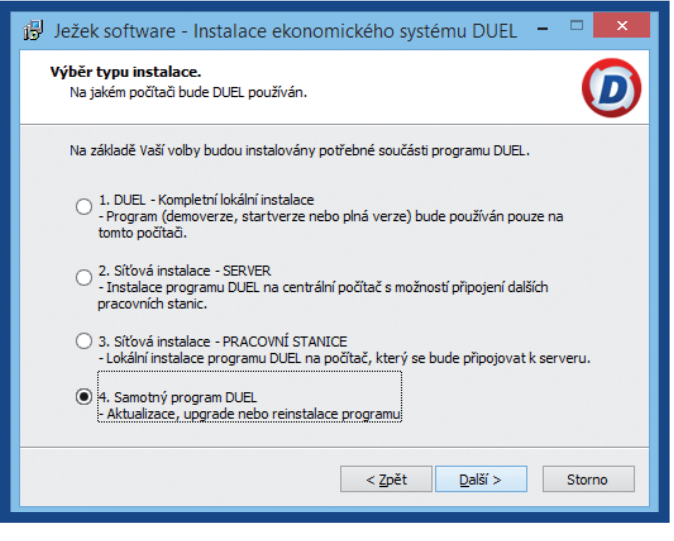

Instalujete-li DUEL 12 na nový počítač kde není MS SQL Server, použijte volbu **1 – Kompletní lokální instalace**.

Chcete-li program provozovat síťově, nainstalujte novou verzi DUEL 12 volbou **3 – Síťová instalace - PRACOVNÍ STANICE** na všechny příslušné počítače.

## 6. První spuštění verze DUEL 12

#### 6.1. Přihlášení uživatele

Po dokončení instalace spusťte (pomocí ikony na pracovní ploše) program DUEL 12. Nejprve budete vyzváni k přihlášení uživatele k SQL serveru. Zde doporučujeme ponechat původní nastavení profilu jako u předchozí verze a použít i stejné přihlašovací jméno a heslo.

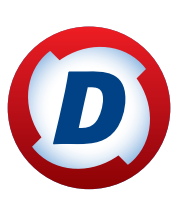

#### 6.2. Upgrade systémové databáze

Po přihlášení se zkontroluje aktuálnost databáze DuelSystem. A protože je stále ještě v původní podobě z předchozí verze, nabídne DUEL její aktualizaci a po souhlasu obsluhy ji zahájí.

| Ježek software DUEL 12.0.0.30650 🛛 🛪                                                                                                    |  |  |  |  |  |
|----------------------------------------------------------------------------------------------------|--|--|--|--|--|
| Aktualizace systémové databáze Zaktualizuje systémovou databázi DuelSystem                                                                                                    |  |  |  |  |  |
| DUEL nalezl na Vašem SQL serveru COOK\DUEL databázi DuelSystem z<br>předchozí verze programu. Pro správnou funkci je třeba tuto databázi<br>zaktualizovat. Pokračujte stiskem tlačítka OK. |  |  |  |  |  |
| Operace může trvat několik minut. Vyčkejte na její dokončení.<br>Verze 20160101                                                                                                    |  |  |  |  |  |
| 0 %                                                                                                    |  |  |  |  |  |
| Aktualizace databáze DuelSystem                                                                                                    |  |  |  |  |  |
| 43 %                                                                                                    |  |  |  |  |  |
|                                                                                                    |  |  |  |  |  |
| <u>O</u> K <u>S</u> torno <u>N</u> ápověda                                                                                                    |  |  |  |  |  |

### 6.3. První otevření firmy v nové verzi

l když byla aktualizována systémová databáze, nepůjde žádnou firmu otevřít, dokud neproběhne aktualizace příslušné databáze. Máte-li nastaveno automatické spouštění nějaké firmy nebo pokusíte-li se nějakou firmu otevřít, operace neproběhne a objeví se hlášení, které upgrade firmy nabídne. Potvrďte **Ano** a upgrade firmy proběhne standardním způsobem.

#### 6.4. Aktualizace firemních databází

Budete-li chtít provést upgrade více firem najednou (bez nutnosti jejich spouštění), můžete postupovat následujícím způsobem:

 Po přihlášení otevřete agendu Zpracovávané firmy (pomocí Ctrl+H nebo v Nabídce DUEL / Zpracovávané firmy).

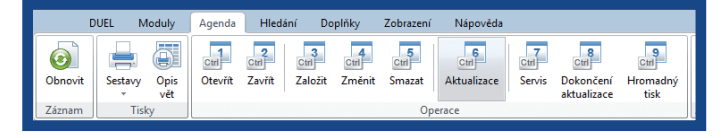

V této agendě spusťte operaci číslo 6 – Aktualizace.
V operaci vyberte firmy, které budou aktualizovány. Najednou lze upgradovat jen firmy, které jsou ze stejné verze programu.
Při aktualizaci postupujte podle pokynů Průvodce.

## 7. Registrace nové verze

#### 7.1. Registrace existujícího DUELu bez změny licence – pouze verifikace

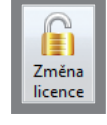

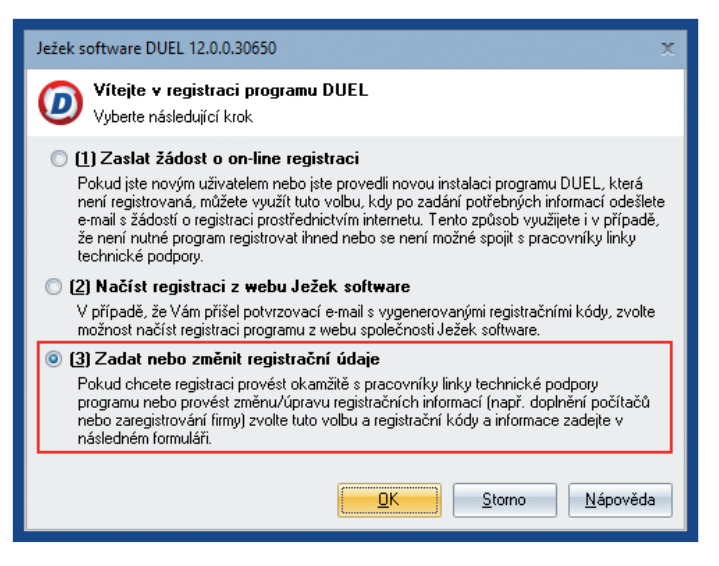

V menu **Nápověda/ Změna licence** zvolte možnost **(3) Zadat nebo změnit registrační údaje** a tuto volbu potvrďte. Na zaregistrované verzi vám tento postup program nabídne automaticky.

V následně zobrazeném formuláři zadejte **Verifikační kód** (z faktury nebo ze štítku na obalu CD) a potvrďte tlačítkem OK.

| Ježek software DUEL 12.0.0.30650                                                            |                 | x |  |
|---------------------------------------------------------------------------------------------|-----------------|---|--|
| Kód instalace:                                                                              | Licenční číslo: |   |  |
| FA C9 82 SH GT Q4 09                                                                        | 12345           |   |  |
| Protikód instalace:                                                                         |                 |   |  |
|                                                                                             |                 |   |  |
| ⊻erifikační kód:                                                                            |                 |   |  |
| 12 34 56 78 90                                                                              |                 |   |  |
| Pro získání protikódu kontaktujte prosím naše operátory na telefonních číslech 487 832 855, |                 |   |  |

#### 7.2. Registrace existujícího DUELu se změnou licence nebo úplně nová instalace

V menu Nápověda / Změna licence zvolte možnost (1) Zaslat žádost o on-line registraci a tuto volbu potvrdte.

V dalším okně vyplňte požadované údaje, které odešlete jako žádost o vygenerování kódů na e-mail **duel@jezeksw.cz** ke zpracování.

Vyplníte-li také políčko Licenční číslo, výrazně usnadníte našim pracovníkům generování vašich kódů a celý proces tím urychlíte.

## ... DUEL 12 – instalace, upgrade, registrace.

| Ježek software DUEL 12.0.0.30650                                                    | x                                       |  |  |  |  |
|-------------------------------------------------------------------------------------|-----------------------------------------|--|--|--|--|
| <b>Žádost o registraci</b><br>Vyplněné hodnoty budou odeslány e-mailem              |                                         |  |  |  |  |
| Kód instalace:                                                                      | Li <u>c</u> enční číslo (povinný údaj): |  |  |  |  |
| 7E CD C2 BH GD L4 0Q                                                                | 12345                                   |  |  |  |  |
| <u>K</u> ontaktní osoba:                                                            |                                         |  |  |  |  |
| Václav Konopásek                                                                    |                                         |  |  |  |  |
| <u>I</u> elefon:                                                                    | <u>E</u> -mail:                         |  |  |  |  |
| 487 522 449                                                                         | vaclav@konopasek.cz                     |  |  |  |  |
| Zadané údaje budou odeslány e-mailem na adresu registrace@jezeksw.cz ke zpracování. |                                         |  |  |  |  |

Po zpracování informací v naší firmě jsou vytvořeny registrační kódy, které jsou vystaveny na internet. Následně obdržíte informační e-mail obsahující informaci o vygenerování registračních kódů a způsobu jejich zadání do programu DUEL. Po obdržení potvrzovacího e-mailu máte možnost provést registraci jedním ze způsobů vyjmenovaných v této zprávě:

- 1. Načtením registračních kódů z webu Ježek software.
- 2. Ručním zadáním registračních kódů v registračním formuláři.
- 3. Uložením a načtením registračních kódů do schránky.

Nikdy mezi sebou jednotlivé způsoby registrace nekombinujte, abyste se vyhnuli případným komplikacím.

#### 7.3. Registrace na síťové verzi

Verifikaci (bod 7.1) nebo registraci (bod 7.2) na správně instalované síťové verzi stačí provést z jediného počítače.

## DUEL verze 12 – akce po převodu dat

| -        |            | _ |
|----------|------------|---|
|          |            |   |
|          |            |   |
|          |            |   |
| _        |            |   |
| <b>.</b> | - <b>1</b> |   |
|          |            | - |

## 8. Akce po převodu

#### Seznam akcí po převodu

Po upgrade firmy spustíme v každé celkovou údržbu dat (**Ctrl + H / Údržba dat**). Pokud používáme sklady, tak ještě údržbu skladů (**Ctrl + H / Seznam skladů / Operace č. 1**). Tuto akci lze spustit postupně pro každý jednotlivý sklad nebo pomocí výběru **F8** pro všechny.

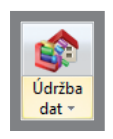

Nyní máme data připravena pro práci v nové verzi a můžeme přistoupit k jejich kontrole. V souvislosti s novými funkcemi je vhodné nastavit některé nové parametry nebo upravit stávající data pro nové pracovní postupy. Potřebné kroky uvedeme v pořadí jednotlivých modulů.

#### Obecné

» Bezprostředně po upgrade je aktivován režim
Zvýraznit formuláře. Jestliže se obsluze barevné
panely agend nebudou líbit, lze je vypnout na záložce Zobrazení. Zkuste však "dát jim šanci",

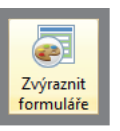

při testování se nám barvičky po chvíli provozu osvědčily...

- » V parametrech firmy si můžeme doplnit ID datové schránky, což bude využíváno např. při exportech Kontrolního hlášení do XML.
  Do parametrů DPH bude ID DS při prvním spuštění zkopírováno automaticky
- » Do nastavení Alt + Enter přibyla volba, pomocí které lze nastavit cestu, kam mají být ukládány exportované XML soubory. Jestliže nám nevyhovuje standardní umístění ve sdílených dokumentech, můžeme cestu změnit např. do osobní složky nebo na sdílený disk. Při exportu potom bude v cílovém umístění automaticky vytvářena struktura podle firem, období a druhu tiskopisu. Jestliže uvedenou cestu v nastavení vyprázdníme, budou pro uložení XML souboru nabídnuto poslední použité umístění.

**Poznámka**: PDF soubory budou ukládány tak jako doposud, protože FDF data potřebují fixní nadřazenou strukturu šablon.

» Pro novou verzi DUEL byla připravena také nová Databanka českých firem. Aktualizační soubor byl umístěn jak na distribuční DVD, tak na naše internetové stránky.

#### Kancelář

 ID datové schránky lze k jednotlivým adresám zadat i do Adresáře firem.

### Účetnictví – kontrolní hlášení

Nejdůležitější akcí, kterou musíme v souvislosti s kontrolním hlášením udělat, je kontrola a případné doladění číselníku **Skupiny DPH**. Upgrade se snaží vše nastavit sám, ovšem u řádků, které byly nově založeny nebo změněny, fungovat nemůže. Pozornost je nutná zejména v následujících případech, kdy:

1. Prodáváme nebo zpracováváme investiční zlato dle §92

U skupin DPH, které by měly vystoupit v KH v sekci A3 musíme v údaji **Skupina 3** nastavit, že se jedná o "Zvláštní režim pro investiční zlato §92". V neupraveném číselníku se jedná o řádek "ZRDZP - Zvláštní režim při dodání investičního zlata §92/5". Pozor ovšem na to, že řádek "ZRDZN - Zvláštní režim při dodání investičního zlata §92/3" do sekce A3 spadat nemá a tak musí mít v údaji **Skupina 3** nastaveno "Zboží".

#### 2. Pracujeme ve zvláštním režimu pro cestovní služby §89

Aby v sekci A4 kontrolního hlášení byly příslušné doklady správně označené kódem režimu plnění "1", musí mít odpovídající prodeje v údaji **Skupina 3** nastaveno " Zvláštní režim pro cestovní služby §89". Ve výchozí podobě číselníku se to týká řádku "ZR89".

#### 3. Prodáváme použité zboží ve zvláštním režimu §90

Podobně jako pro cestovní služby funguje i zvláštní režim pro použité zboží. Aby byly příslušné prodeje v KH správně označeny kódem "2", musíme jim v údaji **Skupina 3** zvláštní režim dle §90 nastavit. Pro tyto případy je připraven řádek "ZR90".

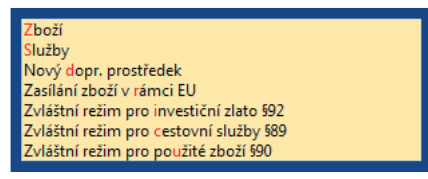

## DUEL verze 12 – akce po převodu dat

#### Máme opravy daně (na straně dlužníka i věřitele) v insolvenčním řízení §44

U plnění, kde v souvislosti s insolvencí dochází k opravě daně, a která v daňovém přiznání vystupují na řádcích 33 a 34, musíme v údaji **Skupina 5** nastavit příznak "Insolvenční řízení §44". Toto se týká řádků "INSD-" a "INSV-".

#### 5. Pro neekonomické činnosti používáme poměr §75

V tomto případě založíme kopii řádku, se kterým vykazujeme nárok na odpočet (pravděpodobně "P – přijaté plnění"), změníme mu zkratku a text (např. na "PP – přijaté plnění s poměrem") a v příznaku **Skupina 5** nastavíme "Odpočet daně v poměrné výši §75".

| Osoba neregistrovaná k dani             |
|-----------------------------------------|
| Režim přenesení daň. povinnosti §92a    |
| Plnění není započítáváno do koeficientu |
| Do KH samostatně bez ohledu na limit    |
| Do KH kumulovaně bez ohledu na limit    |
| Insolvenční řízení §44                  |
| Odpočet daně v poměrné výši §75         |

Do číselníku Skupiny DPH také přibyly 4 nové řádky (UKHA4, UKHA5, PKHB2 a PKHB3), které v případě použití zajistí zatřídění příslušného plnění do požadované sekce kontrolního hlášení "natvrdo", bez ohledu na limit 10.000 Kč nebo vyplněnost DIČ. Příkladem použití mohou být např. přijaté platební kalendáře, kdy jednotlivé platby jsou sice pod limitem, ale protože celková částka je vyšší než 10.000 Kč, měly by vystoupit v KH v sekci A2. Takovým dokladům v účetním deníku nastavíme PKHB2.

Jestliže jsme při práci v DUELu verze 11 chtěli do údaje "Další symbol" zadat označení evidenčního čísla daňových dokladů (EČDD) delší než 20 znaků, nebylo to možné. Po upgrade se můžeme k problematickým dokladům vrátit a EČDD zadat až 60 znakové.

Nastavením parametru firmy v sekci "Daň z přidané hodnoty" můžeme vyladit, zda chceme do KH z daňových dokladů nechat vystupovat jen číslo, nebo kompletní označení včetně dokladové řady a postfixu. Pozor však, toto zaškrtávátko ovlivní i samotný tisk faktur!

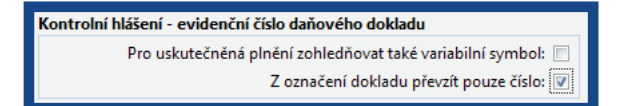

Ve specifických případech můžeme také rozhodnout, zda pro uskutečněná plnění budeme do KH zohledňovat také variabilní symbol.

#### Sklady a maloobchod

» V Parametrech firmy, v sekci pro modulu Sklady můžeme upřesnit, jakým způsobem se v katalogu a v položkách na skladě mají chovat (někdy obtěžující) dotazy na aktualizaci prodejních cen dle předpokladů. Nyní lze upozornění volitelně zobrazovat vždy, úplně potlačit, nebo nechat hlásit pokud je výsledná cena dražší nebo naopak levnější.

Dotaz na aktualizaci prodejních cen dle předpokladu Fakturační cena: Ne - nikdy Pokladní cena: Ne - nikdy

» Pro nové operace na kase a v účtenkách s názvy Smazat poslední a Rozdělení účtenky můžeme případně nastavit omezení přístupových práv. Toto lze, stejně jako pro ostatní operace, v agendě Uživatelé pomocí operací Práva popř. Práva firmy. » Pokud na kase využíváme tisk v textovém režimu, můžeme v seznamu kas pomocí operace Nastavení parametrů upřesnit, na jaké tiskárně mají vystupovat Potvrzení vkladu / výběru a Potvrzení přijetí zálohy.

#### Mzdy

Největší **množství změn parametrů** se samozřejmě událo v modulu mzdy. Po instalaci nové verze doporučujeme zkontrolovat nastavení zejména v následujících agendách:

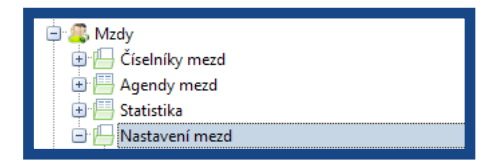

- » Náhrady mezd za DPN nové redukční hranice
- » Skupiny prací změny hodnot v souvislosti s novou výší minimální mzdy
- Parametry zdravotního pojištění navýšený minimální vyměřovací základ
- » Parametry sociálního pojištění nový maximální vyměřovací základ
- » Nezabavitelné částky nová výše normativních nákladů na bydlení
- » Daňové zvýhodnění a bonusy zvýšení minimálních příjmů pro nárok na daňový bonus
- » Srážková daň a solidární zvýšení daně navýšení ročního i měsíčního limitu

U zaměstnanců, kteří byli účastni tzv. **II. pilíře důchodové reformy**, po upgrade zkontrolujeme, že jim v personalistice bylo doplněno datum **ukončení** důchodového spoření **31. 12. 2015**.

V souvislosti ze změnou výše minimální mzdy a úprav v číselníku Skupiny prací bychom v Personalistice měli zkontrolovat, že všichni zaměstnanci mají tarifní mzdy alespoň ve výši, která je pro danou práci stanovena. Pro rychlou orientaci lze využít připravený filtr **Tarif pod minimem**.

#### Majetek

Zejména pro potřeby kontrolního hlášení byla agenda leasingového majetku rozšířena o možnost doplnit k jednotlivým hlavičkám pole **Další symbol**. Do tohoto údaje, podobně jako v účetnictví, můžeme zadat evidenční číslo daňového dokladu - v tomto případě označení platebního (splátkového) kalendáře. Jestliže je tento údaj vyplněn, bude také do účetnictví (ZaP i ÚD) přenášen.

## 9. Záloha firem v nové verzi

Po skončení převáděcích prací doporučujeme znovu provést zálohu dat (postup je popsán v bodu č. 3 tohoto návodu).

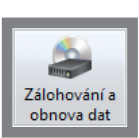